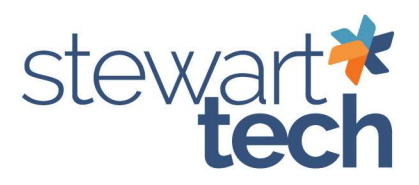

## Check Printing Error the Effective Date Is Required

\*The Effective date is required error

- 1. Accounts Payable > Check Printing and Electronic Payment > Check and Electronic Payment Processing
- 2. Select Payment Type "Electronic Payments"
- 3. Select OK

| The second second secon | die neurorik heit abaale and alasie                                          | and a summaria in terrains                            |    |
|----------------------------------------------------------------------------------------------------|------------------------------------------------------------------------------|-------------------------------------------------------|----|
| Payment Selecter                                                                                                    | ction, you must print both checks and electro                                | d remittance advices befor                            | e  |
| updating the C                                                                                                    | Check and Electronic Payment Register                                        | ers.                                                  |    |
| If you select E<br>used for elect                                                                                                    | Both in this window, the bank code se<br>tronic payments. Process checks and | elected for checks will also<br>d electronic payments | be |
| separately to                                                                                                    | use multiple bank codes.                                                     |                                                       |    |
| Payment Type                                                                                                    | use multiple bank codes.                                                     |                                                       |    |
| separately to<br>Payment Type                                                                                                    | Use multiple bank codes.                                                     |                                                       |    |
| Separately to<br>Payment Type                                                                                                    | Checks     Electronic Payments                                               | ]                                                     |    |
| separately to<br>Payment Type                                                                                                    | Checks                                                                       | )                                                     |    |

4. Select "OK" The check and/or remittance advice printing has already been started.

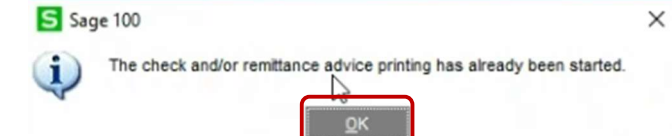

- 5. Enter Effective Date set this for a future date
- 6. Select Preview to set the effective date

| orm Code STANDARD               |                                                                                       |                                                                                                    |                                                                                                    | 7                                                                  |                                       |                                         |                                                                                                    |                                                                                                    |  |
|---------------------------------|---------------------------------------------------------------------------------------|----------------------------------------------------------------------------------------------------|----------------------------------------------------------------------------------------------------|--------------------------------------------------------------------|---------------------------------------|-----------------------------------------|----------------------------------------------------------------------------------------------------|----------------------------------------------------------------------------------------------------|--|
| Plain                           |                                                                                       |                                                                                                    |                                                                                                    |                                                                    |                                       |                                         |                                                                                                    |                                                                                                    |  |
| rm Enabled                      |                                                                                       | Multi Part                                                                                                    |                                                                                                    |                                                                    |                                       |                                         |                                                                                                    |                                                                                                    |  |
| Advices Already                 | Printed                                                                               |                                                                                                    |                                                                                                    | Effective Dat                                                      | e                                     | 10/6/20                                 | 123                                                                                                    |                                                                                                    |  |
| Print G/L Distribution          |                                                                                       |                                                                                                    |                                                                                                    | Starting Remittance Advice No.                                     |                                       | 00000001                                |                                                                                                    |                                                                                                    |  |
| Paperless Office Output Print A |                                                                                       |                                                                                                    | tAII 👻                                                                                                    |                                                                    |                                       |                                         |                                                                                                    |                                                                                                    |  |
|                                 |                                                                                       |                                                                                                    |                                                                                                    |                                                                    |                                       |                                         |                                                                                                    |                                                                                                    |  |
|                                 | Operand                                                                               |                                                                                                    | V                                                                                                    | alue                                                               |                                       |                                         |                                                                                                    |                                                                                                    |  |
| nber                            | All                                                                                   |                                                                                                    | •                                                                                                    |                                                                    |                                       |                                         |                                                                                                    |                                                                                                    |  |
| Number                          | AI                                                                                    |                                                                                                    | •                                                                                                    |                                                                    |                                       |                                         |                                                                                                    |                                                                                                    |  |
|                                 |                                                                                       |                                                                                                    |                                                                                                    |                                                                    |                                       |                                         |                                                                                                    |                                                                                                    |  |
|                                 |                                                                                       |                                                                                                    |                                                                                                    |                                                                    |                                       |                                         |                                                                                                    |                                                                                                    |  |
|                                 | Plain<br>rm Enabled [<br>dvices Already<br>ribution<br>ffice Output<br>hber<br>Number | Plain The Enabled The Enabled The Enabled The Enabled The Enabled The Enabled The Enabled The Enable Enable | Pain  The make of the second second s | Plain       mm Enabled     Mubi Part.       dvices Already Printed | Plain       rm Enabled     Multi Part | Plain       rm Enabled       Multi Part | Plain       rm Enabled     Multi Part.       dvices Already Printed     Effective Date       10/6/24       rice Output       Print All       Operand       Value       Number       All | Plain       mm Enabled     Multi Part.       dvices Already Printed     Effective Date       ribution     Starting Remittance Advice No.       frice Output     Print All       Operand     Value       uber     All       Number     All |  |